一、IOS定位開啟說明

1、打開設定,找到隱私與安全性

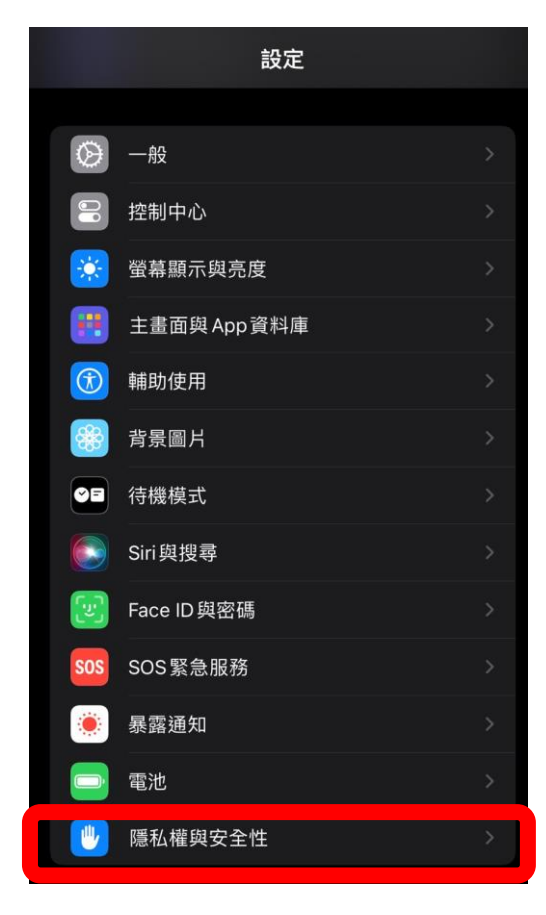

### 3、往下尋找HAPPY GO APP

| 《 隱私權與安全性 定位服務   |               |   |      |   |
|------------------|---------------|---|------|---|
| 3                | foodpanda     |   | 使用期間 |   |
| <b>?</b>         | Google Maps   | 1 | 使用期間 |   |
| GU               | GU            |   | 使用期間 | > |
| HAPPY            | HAPPY GO      | 1 | 使用期間 | > |
| <u></u>          | Home Bank     |   | 使用期間 | > |
| Ø                | Instagram     | 1 | 使用期間 |   |
| kkday            | KKday         | 1 | 使用期間 |   |
| klook            | Klook         |   | 使用期間 |   |
| LINE             | LINE          | 1 | 使用期間 |   |
| 9                | LINE Bank     | 1 | 使用期間 |   |
| ۲                | MOLDIV        |   | 使用期間 |   |
| connect<br>omnon | omron connect |   | 永遠   |   |
| PEN              | OPEN POINT    |   | 使用期間 |   |
| MUJI             | passport      |   | 使用期間 | > |

2、開啟定位服務

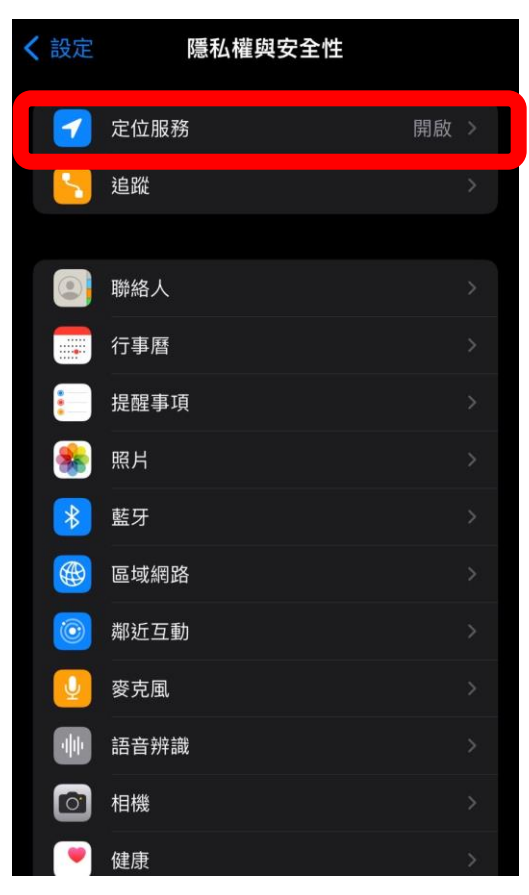

## 4、允許使用定位服務

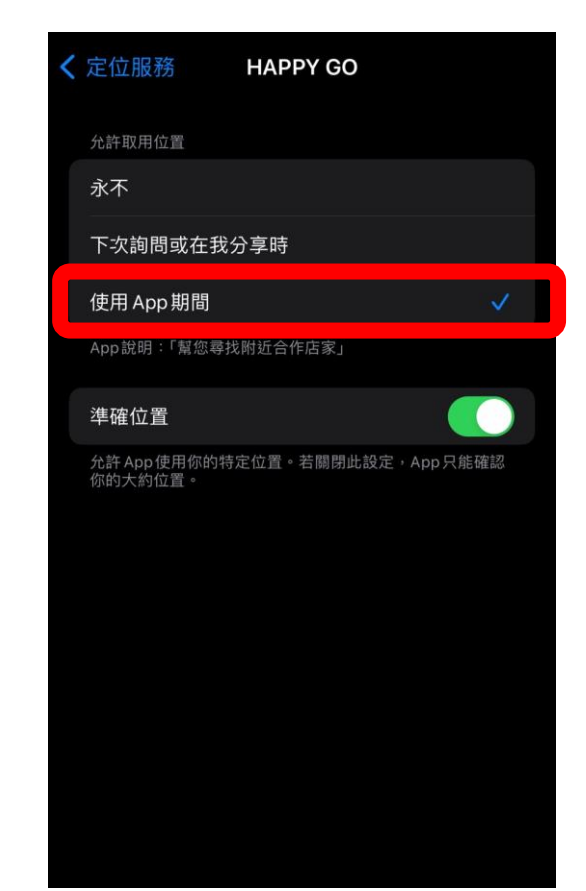

一、Android定位開啟說明

1、打開設定,找到位置

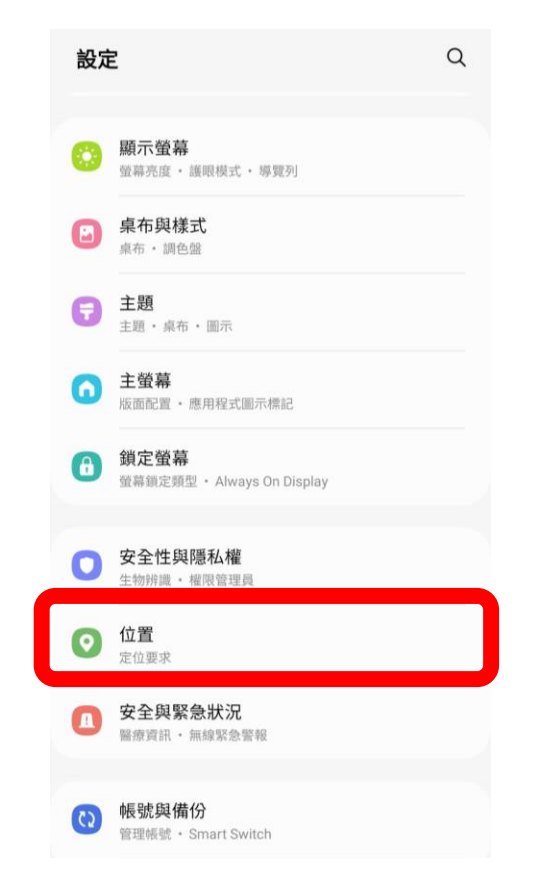

3、找到HAPPY GO APP

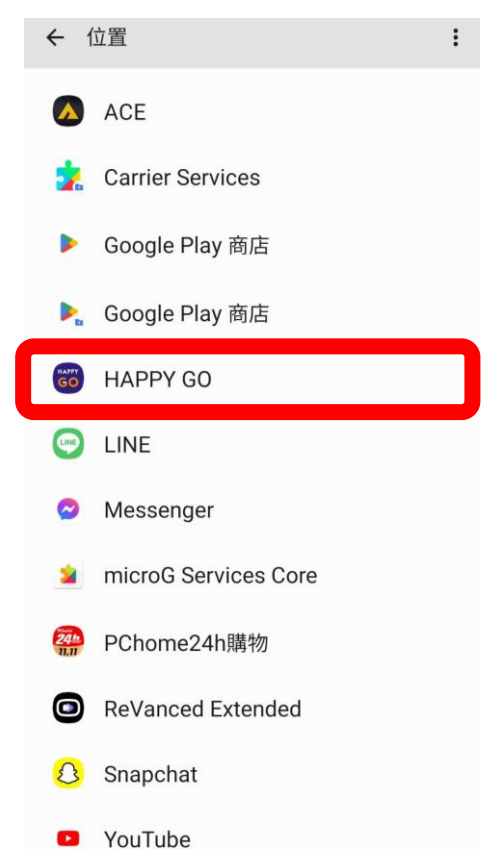

2、開啟定位服務,並開啟 應用程式權限

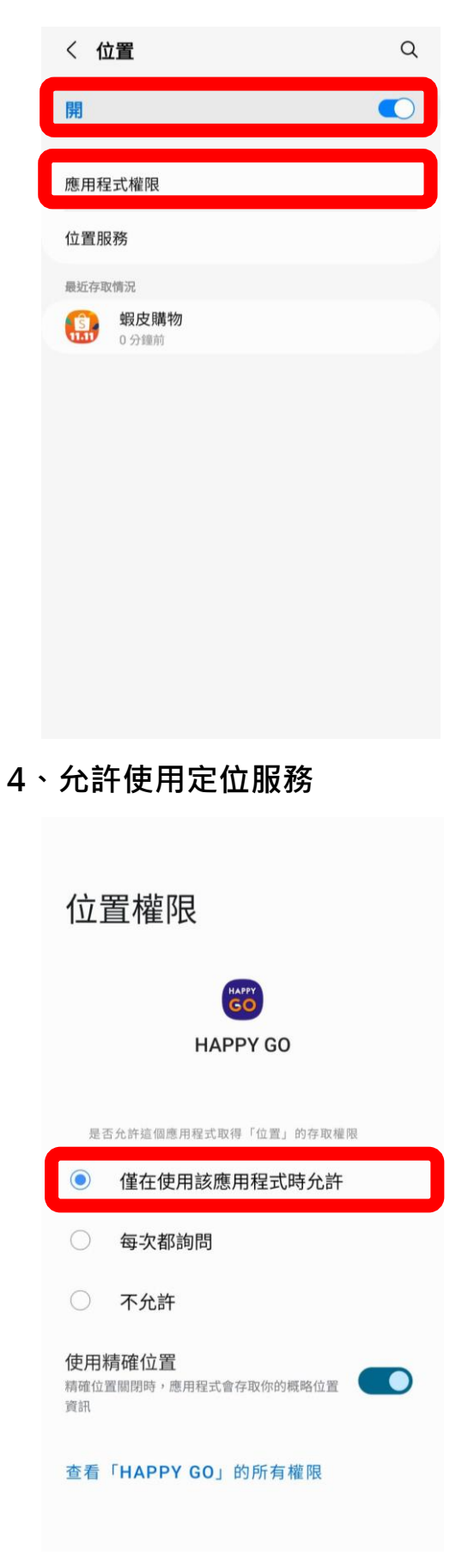

# 二、HAPPY GO APP使用說明

1、打開並登入HAPPY GO APP

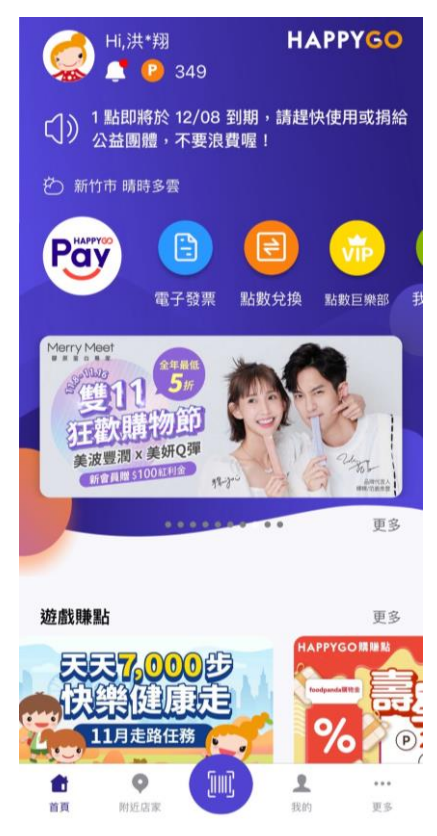

3、或點選右下角更多, 點選「點點出任務」

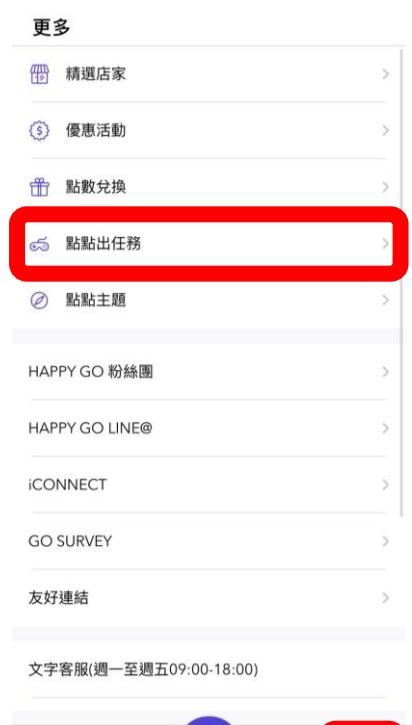

 2、往下滑找到遊戲贈點, 左右滑動找到專區

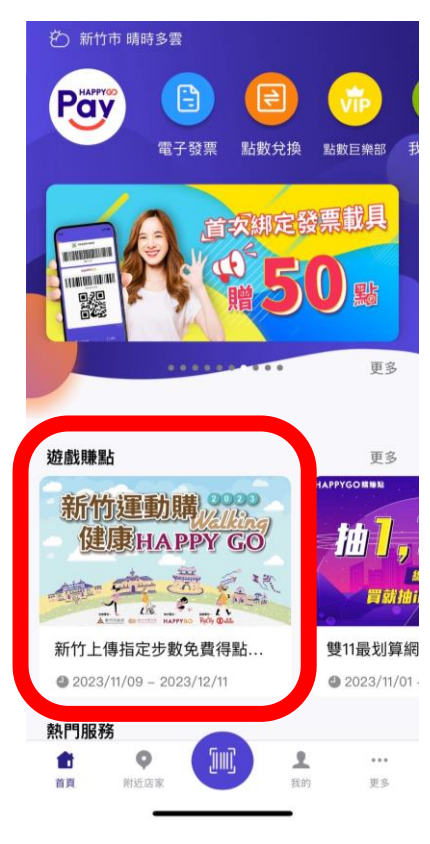

# 4、找到活動專區並進入

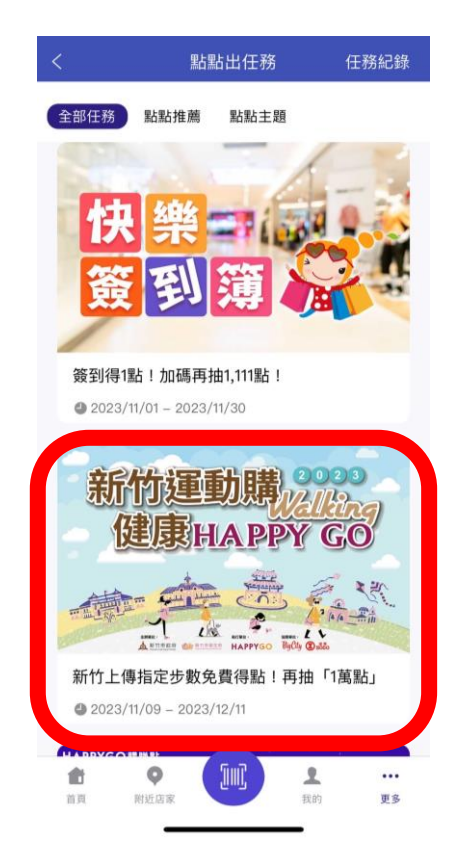

5、APP自動連接內建軟體,達 3000步即可點選領取獎勵

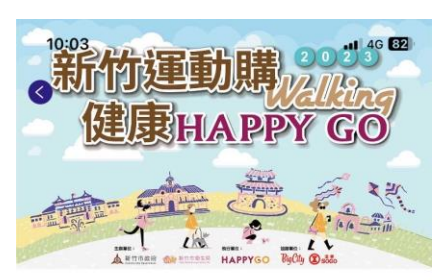

#### 新竹上傳指定步數免費得點!再 🛛 🖒 抽「1萬點」

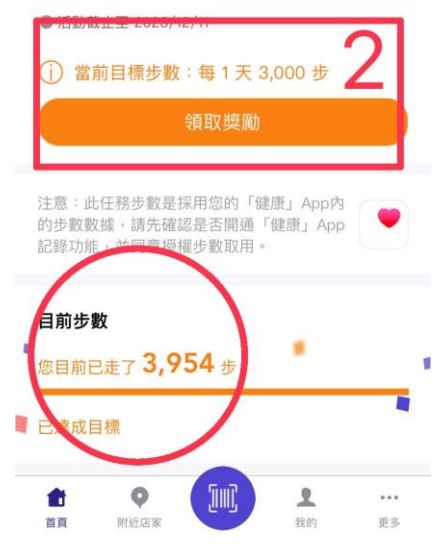

7、達7000步請刷新頁面,再 點選領取獎勵

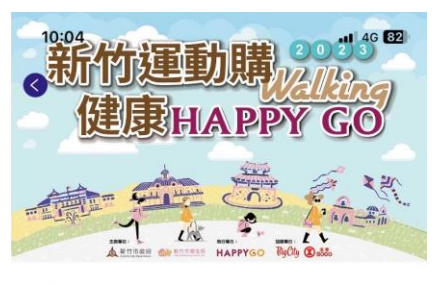

新竹上傳指定步數免費得點!再 🛛 🖄 抽「1萬點」

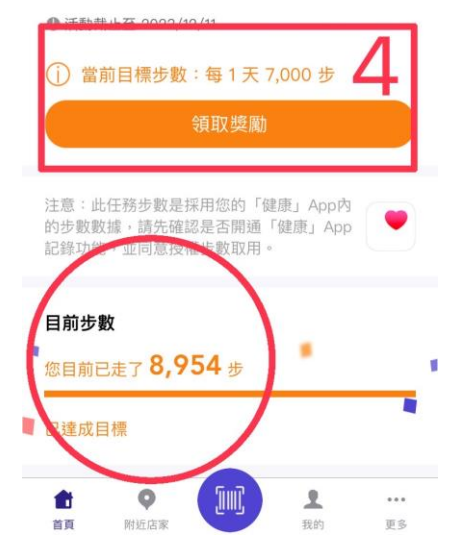

6、上傳後會顯示上傳成功, 按確認即可

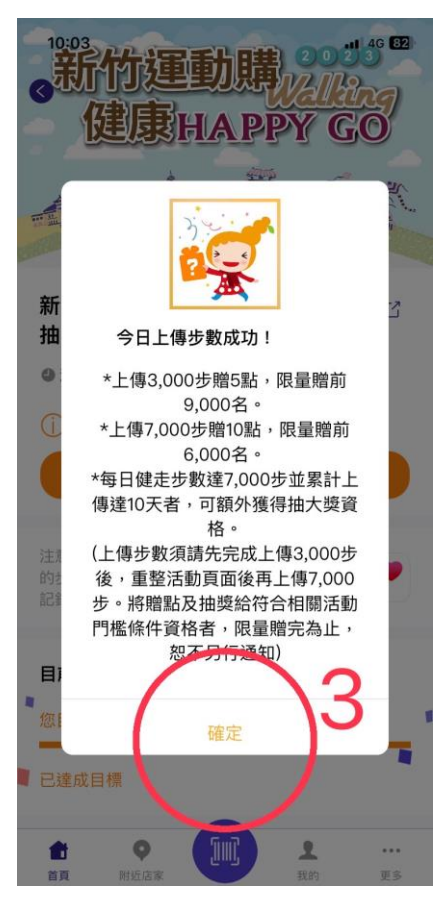

#### 8、上傳後會顯示上傳成功, 按確認即可

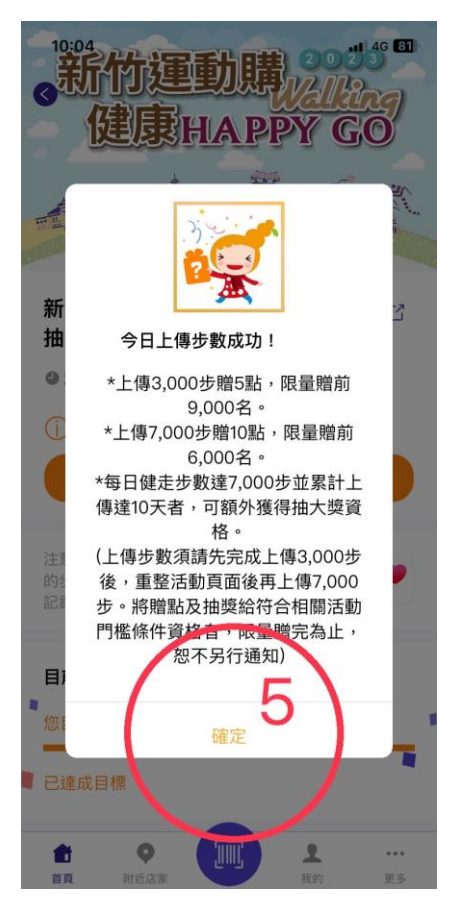